Revised: 09/30/02

### **UPLOAD BANK CODE FILE**

#### (TXB054)

**NOTE #1**: If the following sign on box appears at any time, be sure to sign on with a user's ID that has more security on the AS/400 than Router/Router. Your own personal sign-on or QSECOFR would have enough security.

| Signon to AS/400 |           |         | <u>?</u> × |  |
|------------------|-----------|---------|------------|--|
|                  | System: 🗟 | TSB400D |            |  |
|                  | User ID:  | ROUTER  |            |  |
|                  | Password: |         |            |  |
| OK Cancel        |           |         |            |  |

**<u>NOTE #2</u>**: Steps 1-6 only need to be done ONCE. That is because once you create the FDF you can use it for all Taxing Services and in the future.

<u>Step #1</u>

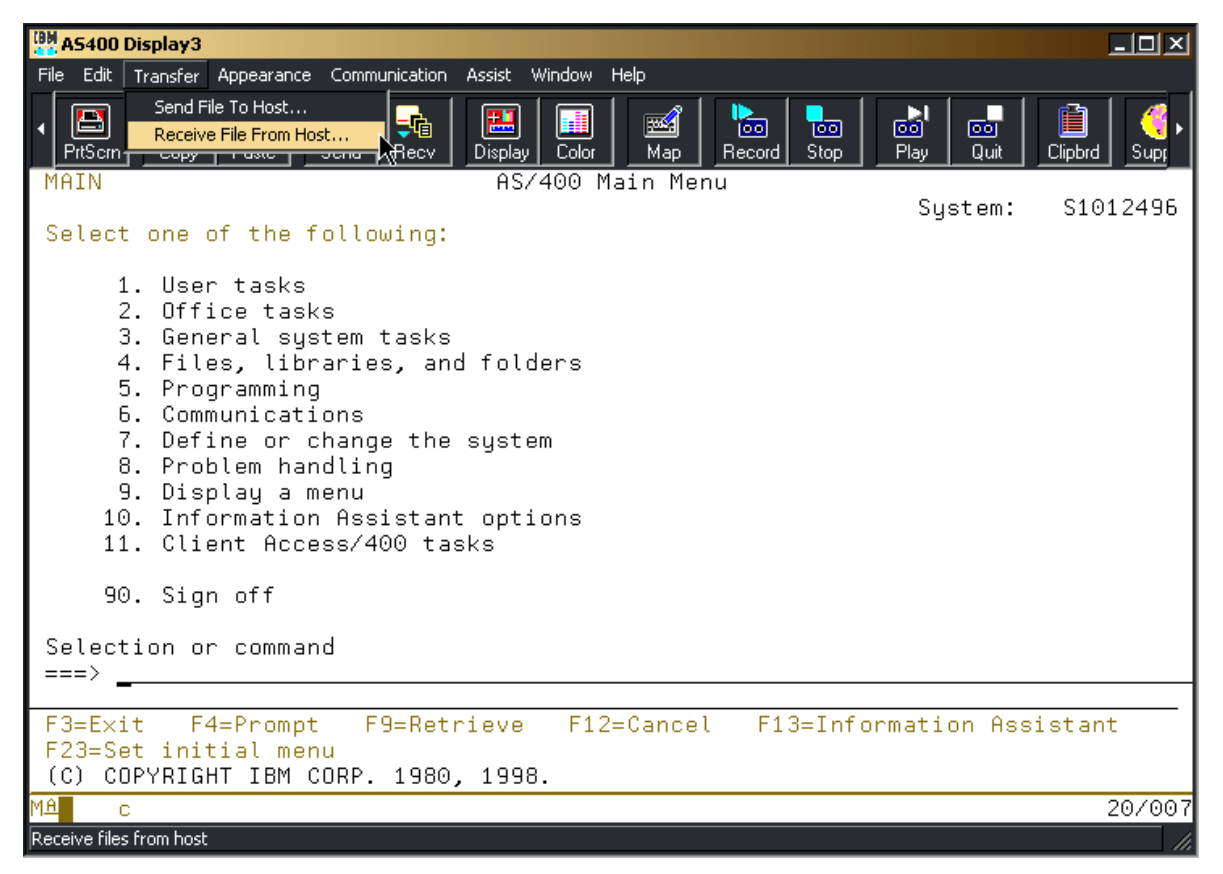

In order to upload the Bank Code file, we need to create an .FDF file on the PC. To do this, do the following: On an AS/400 session click on TRANSFER and then click on "Receive File From Host".

(TXB054)

### <u>Step #2</u>

| 🖳 Data Transfer        | From AS/400 - PC       | 5250\$A.TTO                     | _ <b>_</b> ×    |
|------------------------|------------------------|---------------------------------|-----------------|
| <u>File View H</u> elp |                        |                                 |                 |
| 19 🖻 🖬 🖆               | 1                      |                                 |                 |
| Juliunur,              | AS/400<br>System name: | TSB400D                         |                 |
|                        | File name:             | UADFILE/UATMP054                | <u>B</u> rowse  |
|                        |                        |                                 | Data Options    |
| 0 <mark>0</mark> 0     | _ PC                   |                                 |                 |
| 00                     | <u>O</u> utput device: | File                            | <u>D</u> etails |
| 00                     | File <u>n</u> ame:     | D:\Treasurer Stuff\uatmp054.txt | Browse          |
|                        |                        |                                 | Format Options  |
|                        |                        | Transfer data from AS/400       |                 |

Be sure the AS/400 file name is UADFILE/UATMP054. We **strongly recommend** that you name the PC file name **UATMP054.TXT**. That is so the FDF can be used for all Taxing Services and for future years. The "Path" or place where you store this file on your PC must be a valid path. We suggest using the "Browse" button to help you with this. When done entering the AS/400 file name and PC file name, click on the "Details" button.

| ile Details               |                   | ?)      |
|---------------------------|-------------------|---------|
| Output PC file            |                   |         |
| Create new file           |                   |         |
| C Overwrite existing file |                   |         |
| O Append to existing file |                   |         |
| File type:                |                   |         |
| ASCII Text                | •                 | Details |
| Translate EBCDIC to       | ⊙ ANSI<br>⊙ ASCII |         |
| PC file description file  |                   |         |
| Save transfer descripti   | ion               |         |
| File name:                |                   |         |
| D:\Treasurer Stuff\uatmp  | 054.FDF           | Browse  |
| OK                        | Cancel            | Help    |

Select "Create new file". The file name for the PC file description file (.FDF) will default to the same name as the text file from the prior step. Remember the path where you saved this .FDF file (example: D:\Treasurer Stuff\uatmp054.FDF). Now click the OK button.

(TXB054)

### <u>Step #4</u>

| 📲 Data Transfer        | From AS/400 - PC   | 5250\$A.TTO                     |                |
|------------------------|--------------------|---------------------------------|----------------|
| <u>File View H</u> elp |                    |                                 |                |
| 1 🖻 🖬 🖻                | <u>'</u>           |                                 |                |
|                        | AS/400             | Ten ioon                        |                |
|                        | System name.       | [15B400D                        | <b>▲</b>       |
|                        | File name:         | UADFILE/UATMP054                | Browse         |
|                        |                    |                                 | Data Options   |
| <i>2</i> o             | - PC               |                                 |                |
| 00                     | Output device:     | File                            | Details        |
|                        | File <u>n</u> ame: | D:\Treasurer Stuff\uatmp054.txt | Browse         |
|                        |                    |                                 | Format Options |
|                        |                    | Transfer data from AS/400       | _~J            |

Click the "Transfer data from AS/400" button.

|                                 |      | Transfer to File Complete                 | × |
|---------------------------------|------|-------------------------------------------|---|
| Client Access Message Displayer | "OR" | Transfer statistics:<br>Rows transferred: | 1 |
| OK Details History Log          |      | ОК                                        |   |

You should get one of these two windows. No matter which one you get (Client Access Message window or Transfer to File Complete window), just click the OK button.

# UPLOAD BANK CODE FILE (TXB054)

### <u>Step #5</u>

| 📲 Data Transfer        | From A5/400 - P0       | C5250\$A.TTO                    | -DA             |
|------------------------|------------------------|---------------------------------|-----------------|
| <u>File View H</u> elp | •1                     |                                 | N               |
|                        | 1                      |                                 |                 |
|                        | -AS/400                |                                 |                 |
| Juli Langer            | System name:           | TSB400D                         | •               |
|                        | File name:             | TRUDYT1/UATMP054                | Browse          |
|                        |                        |                                 | Data Options    |
| 00                     | PC                     |                                 |                 |
| 00                     | <u>O</u> utput device: | File                            | <u>D</u> etails |
| <b>V</b> 0             | File <u>n</u> ame:     | D:\Treasurer Stuff\uatmp054.txt | Bro <u>w</u> se |
|                        |                        |                                 | Format Options  |
|                        |                        | Transfer data from AS/400       |                 |

Close this data transfer window by clicking on the "X" in the top right hand corner.

### <u>Step #6</u>

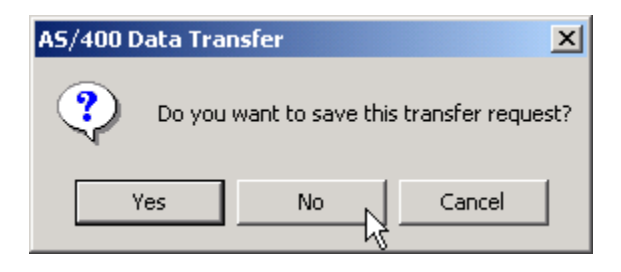

You will then get this window. Click the "NO" button. There is no need to save this transfer request.

(TXB054)

<u>Step #7</u>

| AS400 Display3                                                                                                    |                 |              |
|----------------------------------------------------------------------------------------------------|-----------------|--------------|
| File Edit Transfer Appearance Communication Assist Window Help                                                                                                    |                 |              |
| Send File To Host         Pril         Image: Color         Map         Record         Stop           PrtScrnoppyresecscna         Recv         Display         Color         Map         Record         Stop                                                                                                    | oo<br>Play Quit | Clipbrd Supt |
| MAIN AS/400 Main Menu                                                                                                    | <b>.</b> .      |              |
| Select one of the following:                                                                                                    | System:         | S1012496     |
| <ol> <li>User tasks</li> <li>Office tasks</li> <li>General system tasks</li> <li>Files, libraries, and folders</li> <li>Programming</li> <li>Communications</li> <li>Define or change the system</li> <li>Problem handling</li> <li>Display a menu</li> <li>Information Assistant options</li> <li>Client Access/400 tasks</li> </ol> |                 |              |
| 90. Sign off                                                                                                    |                 |              |
| Selection or command                                                                                                    |                 |              |
| ===>                                                                                                    |                 |              |
|                                                                                                    | anatian Oar     | d at ant     |
| F3=CXIC F4=FROMPL F9=Recrieve F12=Cancel F13=Infor<br>F23=Set initial menu                                                                                                    | mation Hss      | istant       |
| (C) COPYRIGHT IBM CORP. 1980, 1998.                                                                                                    |                 |              |
| MA c                                                                                                    |                 | 20/007       |
| Send files to bost                                                                                                    |                 |              |

Now we are going to send the Bank Code File to the AS/400. Click on TRANSFER - then click on "Send File To Host".

Step #8

| 🖥 🛚 Data Transfer | To AS/400 - PC5250\$A.TFR                           | _ 🗆 🗵           |
|-------------------|-----------------------------------------------------|-----------------|
| File View Tools   | Help                                                |                 |
| 🎽 🖬 🖻             |                                                     |                 |
|                   | PC<br>File name: D:\Treasurer Stuff\Countrywide.txt | Browse          |
| 01                | AS/400<br>System: TSB400D                           |                 |
| 1 V               | Library/File(Member):                               |                 |
| <b>0</b> 0        | UADFILE/UATMP054                                    | Browse          |
| 20                |                                                     | <u>D</u> etails |
|                   | Transfer data to AS/400                             |                 |

Click "Browse" (on the top section of this window) and locate the Bank Code file that was sent to you. If you haven't saved it from your E-mail, you will need to do so. On the AS/400 section of this window, key UADFILE/UATMP054 in the Library/File(Member) area.

# UPLOAD BANK CODE FILE (TXB054)

### <u>Step #9</u>

| 🖥 Data Transfer 🛾                                                                    | FR _ X                                                       |                       |
|--------------------------------------------------------------------------------------|--------------------------------------------------------------|-----------------------|
| File View Tools                                                                      | Help                                                         |                       |
| New                                                                                  | Ctrl+N<br>Ctrl+O                                             |                       |
| Save                                                                                 | Ctrl+5                                                       |                       |
| Save As                                                                              |                                                              |                       |
| Properties                                                                           |                                                              | xt <u>B</u> rowse     |
| 1 C:\Program File:<br>2 C:\Program File:<br>3 C:\Program File:<br>4 C:\Program File: | s\\PC5250\$A<br>s\\PC5250\$B<br>s\\PC5250\$C<br>s\\PC5250\$D |                       |
| Exit                                                                                 |                                                              |                       |
| <mark>~,0</mark>                                                                     | UADFILE/UATMP054                                             | Browse                |
| 20                                                                                   |                                                              | Details               |
|                                                                                      | Tr                                                           | ansfer data to AS/400 |

On the top left corner of the Transfer window, click File. Then select "Properties".

### <u>Step #10</u>

| Properties                                          | ? X   |
|-----------------------------------------------------|-------|
| Conversions Library List Display Connection Startup |       |
| Data conversion                                     |       |
| Convert CCSID 65535                                 |       |
| Check for untranslatable fields                     |       |
| Convert tabs                                        |       |
|                                                     |       |
| OK Cancel Apply He                                  | elp - |

On the properties screen, make sure the Convert CCSID box is checked. Then click OK.

(TXB054)

### <u>Step #11</u>

| 🖥 🛚 Data Transfer | To A5/400 - PC5250\$A.TFR                                                  |                |
|-------------------|----------------------------------------------------------------------------|----------------|
| File View Tools   | Help                                                                       |                |
| 19 🖬 🖻            | 1 🛅                                                                        |                |
|                   | PC<br>File name: D:\Treasurer Stuff\Countrywide.txt AS/400 System: TSB400D | <u>B</u> rowse |
| N N               | Library/File(Member):                                                      | - 1            |
| <mark>ر</mark> ٥  | JUADFILE/UATMP054                                                          | Browse         |
| 10                |                                                                            | Details        |
|                   | Transfer data to AS/400                                                    |                |

Click the "Details" button.

### <u>Step #12</u>

| , oser chie descriptio    | on                                     |        |
|---------------------------|----------------------------------------|--------|
| File name: D:\Trea        | D:\Treasurer Stuff\uatmp054.FDF Browse |        |
| File type: ASCII T        | ext 💌                                  |        |
| Translate from ○ A<br>● A | NSI to EBCDIC<br>SCII                  |        |
| AS/400 file               |                                        |        |
| Create AS7400 object:     | No, replace member only                |        |
| Member text:              |                                        |        |
| AS/400 file type:         | Data     O Source                      |        |
| Field reference file name |                                        | Browse |
| Record length:            | 92 🚔                                   |        |
| Authority:                | Read/write                             |        |
|                           |                                        |        |

Be sure and use the same .FDF file that we transferred and created in the previous steps (see Step #3). In the AS/400 file section – Create AS/400 object, click on the arrow and select "No, replace member only". Then click the OK button

(TXB054)

### <u>Step #13</u>

| 📲 Data Transfer | To A5/400 - PC5250\$A.TFR                                  |  |
|-----------------|------------------------------------------------------------|--|
| File View Tools | Help                                                       |  |
| 1000            | 2 🛅                                                        |  |
|                 | PC<br>File name: D:\Treasurer Stuff\Countrywide.txt Browse |  |
|                 | AS/400<br>System: TSB400D                                  |  |
|                 | Library/File(Member):                                      |  |
| 210             | Details                                                    |  |
|                 | Transfer data to AS/400                                    |  |

Then click the "Transfer data to AS/400" button.

### Step #14

| Transfer to AS/400 Complete |                                           | ×   |
|-----------------------------|-------------------------------------------|-----|
|                             | Transfer statistics:<br>Rows transferred: | 491 |
| 20                          | ОК                                        |     |

When complete, you should get this window. Click the OK button then close the Data Transfer Window (by clicking on the "X" in the top right hand corner). Answer "No" to the question "Do you want to save this transfer request".

You can now run the TXB054 program. If you have more than one bank code file to upload you will need to run TXB054 in between each upload.

<u>For the prompt</u>: "Is the lender tax data on:" select "Data Transfer". The program will then run and those bank codes from that particular lender should be loaded.